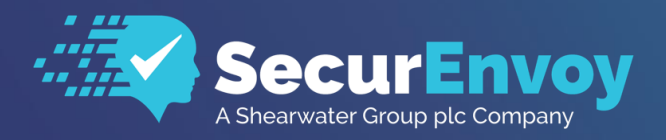

www.securenvoy.com

# Microsoft O365 Integration Guide

**SecurAccess Integration Guide** 

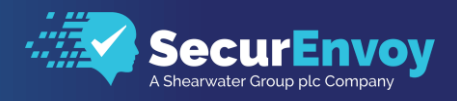

# O365 (via ADFS) Integration Guide

Contents

| 1.1               | SOLUTION SUMMARY                                                                                                    | 3                |
|-------------------|----------------------------------------------------------------------------------------------------|------------------|
| 1.2               | GUIDE USAGE                                                                                                    | 3                |
| 1.3               | PREREQUISITES                                                                                                    | 3                |
| 1.4               | AUTHENTICATION                                                                                                    | 4                |
| 1.4<br>1.4<br>1.4 | <ol> <li>SETUP RADIUS - SECURACCESS</li> <li>SETUP RADIUS - ADFS</li> <li>CONFIGURE ADFS - MFA AUTHENTICATION</li> </ol> | 4<br>6<br>7<br>7 |
| 1.5               | MODERN AUTHENTICATION                                                                                                    | 11               |
| 1.5<br>1.5        | 1 OUTLOOK ONLINE, CLIENT AUTHENTICATION                                                                                  | . 11<br>.12      |
| 1.6               | CLIENT LOGON - 0365 WEB                                                                                                  | 14               |
| 1.7               | CLIENT LOGON - 0365 MODERN AUTHENTICATION                                                                                | .17              |

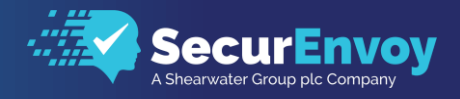

# 1.1 Solution Summary

SecurEnvoy's SecurAccess MFA solution integrates with Microsoft Office 365 via ADFS (Active Directory Federation Service) for authorisation and access control.

The software used for the integration process is listed below:

ADFS 4.0 (Active Directory Federation Service - Windows 2016) WAP (Web Application Proxy – Windows 2016) SecurEnvoy SecurAccess Release v9.3.501

# 1.2 Guide Usage

The information in this guide describes the configuration required for integration with SecurEnvoy and common to most deployments. It is important to note two things:

- Every organization is different and may require additional or different configuration.
- Some configuration may have other methods to accomplish the same task than those described.

## 1.3 Prerequisites

The following conditions are required to set up SecurEnvoy's MFA Solution:

- A SecurAccess MFA server installed, configured and working on a system with:
- Windows Server 2012 or higher.
- An LDAP or Lightweight Directory Service database of users Note: Please see SecurEnvov's SecurAccess version 9.3 deployment guide on how to setup MFA

server solution (On the www.securenvoy.com website)

- An ADFS Server running version 3.0 and above, (previous versions of ADFS may work but have not been tested with full functionality)
- A Web Application Proxy (WAP) located in a DMZ and secured by a firewall
- This guide assumes that ADFS has been installed and previously configured to authenticate O365 users with a domain username and password already.
- Familiarity with the following technologies:
  - RADIUS configuration
  - Active Directory Federation Services Interface

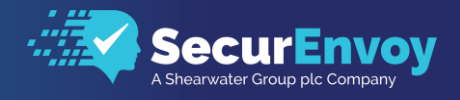

# 1.4 Authentication

The following section describes the steps required to configure ADFS to authenticate users via RADIUS through the SecurEnvoy SecurAccess Solution.

## 1.41 Setup RADIUS - SecurAccess

Within the SecurAccess configuration, we will need to configure the ADFS server to communicate and authenticate as an authorised RADIUS client.

- Navigate to RADIUS in the administrator dashboard.
- Ensure the RADIUS Service is enabled in the top right-hand side of the screen and make sure the port number is left as default 1812.
- Enter the IP address of the ADFS server and click "Add"

| 1  | SecurEnvoy                     |                                                                                                |
|----|--------------------------------|------------------------------------------------------------------------------------------------|
| ណ៍ | A Shearwater Group plc Company | Radius Enable Radius Service Enter Network Port                                                |
|    | Domains                        |                                                                                                |
|    | Gateways Radius                | Add New Client<br>IP Address<br>192 168.200 59<br>Format: xxxxxxxxxxxxxxxxxxxxxxxxxxxxxxxxxxxx |
| 8  | g Users                        |                                                                                                |

- Enter in a shared secret or common password and select the domains that will be authenticated against (if there is more than one domain configured in SecurAccess)
- Click Update

| Edit 192.168.200.59<br>Friendly Name<br>PulseSecure                                                                                                    |  |
|----------------------------------------------------------------------------------------------------|--|
| Shared Secret                                                                                                    |  |
| Authenticate passcode only Password Checked by NAS     Two Step (passcode on a separate dialog) Required for One Swipe Push. Client must support Access Challenge |  |
| Default Domain<br>securlab.co                                                                                                    |  |
| Allow these domains  securtab.co secdata                                                                                                    |  |
| Select All Unselect All                                                                                                    |  |
| Show Advanced V                                                                                                    |  |
| Update                                                                                                    |  |
|                                                                                                    |  |

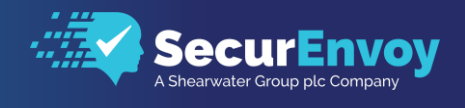

From the ADFS console, locate and run the SecurEnvoy Server Agent installer which can be found in the latest downloaded SecurEnvoy software folder or ZIP file.

securenvoy.zip\Releasex.x.xxx\Agents\Microsoft Server Agent\setup.exe

On successful installation of the agent, locate and run the server agent

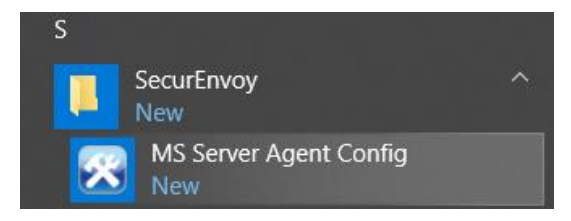

From the configuration console, we will configure the details of the SecurEnvoy Server that will authenticate O365 domains users.

Enter in the IP address of the SecurEnvoy Server and the Shared Secret, configured in section 1.41 of this document.

Once details have been entered click on Test Server 1 to confirm that the SecurAccess server is IP reachable and is accepting authentication challenges with the correct shared key.

| 🔀 Microsoft Server Agent Config                                                                                                    | -    | x     |
|----------------------------------------------------------------------------------------------------|------|-------|
| SecurEnvoy Servers IIS Authentication RDWeb & RDGateway ADFS                                                                               |      |       |
|                                                                                                    |      |       |
| This IIS Agent uses RADIUS to comunicate with the SecurEnvoy Server.                                                                       |      |       |
| You must setup RADIUS on the SecurEnvoy Server for this agent<br>and select "Prompt all passcode types in the same way as Real Time Codes" |      |       |
|                                                                                                    |      |       |
| Test Server                                                                                                    |      |       |
| Server1 IP Address 10.1.1.1                                                                                                    |      |       |
| Server1 Shared Secret Test Server 1                                                                                                    |      |       |
| Server1 Port 1812                                                                                                    |      |       |
|                                                                                                    |      |       |
| Server2 IP Address                                                                                                    |      |       |
| Server2 Shared Secret Test Server 2                                                                                                    |      |       |
| Server2 Port 1812                                                                                                    |      |       |
| Testing Server, Please                                                                                                    | Wait | <br>- |
|                                                                                                    |      |       |
|                                                                                                    |      |       |
| update                                                                                                    |      |       |
|                                                                                                    |      |       |

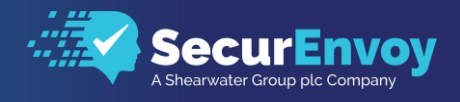

## 1.41 Setup RADIUS – ADFS

By selecting the ADFS tab at the top of the Microsoft Server Agent Config, this will allow us to configure ADFS to support the redirection of user authentication to SecurEnvoy MFA.

Tick "Include SecurEnvoy Plugin in ADFS" and click Update at the bottom of the page.

| Multi Factor Plugin for ADFS on Windows 2012 R2 and higher          ADFS Plugin       Include SecurEnvoy Plugin in ADFS       Trace         SecurEnvoy PIN is used (displays an addtional page)       Make sure the sever radius setting are as follows:         Select "Authenticate passcode only"       Select "Two Step (passcode on a separate dialog)"         Strings       Per Relying Party Trut         Enter Your PIN       Access Denied         Click <a href="is/?wa=wsignout1.0">here </a> to logout the         Sign in       Select staddional adherication         Densed e event is entrice on the intervent (section)       Select staddional adherication                                                                                                    | SecurEnvoy Servers   IIS Authentication   RDWeb & RDGateway A                                                                                                    | DFS                                                                                                    |                                                                                                    |
|----------------------------------------------------------------------------------------------------|----------------------------------------------------------------------------------------------------|----------------------------------------------------------------------------------------------------|----------------------------------------------------------------------------------------------------|
| ADFS Plugin  Include SecurEnvoy Plugin in ADFS Trace SecurEnvoy PlN is used (displays an additional page) Make sure the sever radius setting are as follows: Select "Authenticate passcode only" Select "Two Step (passcode on a separate dialog)" Strings Enter Your PIN Access Denied Click <a href="ls/?wa=wsignout1.0">here </a> to logout the Sign in Descende exemption seturing exemptions of the seture of the seture of the setup of the setup of the se | Multi Factor Plugin for ADFS on Windows 2012 R2 and higher                                                                                                    | 9                                                                                                    |                                                                                                    |
| Passcode prompt is set via server (config - tokentypes)                                                                                                    | ADFS Plugin<br>Include SecurEnvoy Plugin in ADFS Trace<br>SecurEnvoy PIN is used (displays an additional page)<br>Make sure the sever radius setting are as follows:<br>Select "Authenticate passcode only"<br>Select "Two Step (passcode on a separate dialog)"<br>Strings<br>Enter Your PIN<br>Access Denied<br>Click <a href="ls/?wa=wsignout1.0">here </a> to logout the<br>Sign in<br>Passcode prompt is set via server (config - tokentypes) | File Action View Windo       Image: Article Point     Image: Article Point       Image: Article Point     Image: Article Point       Image: | Edit Gie<br>Primary Mubifactor<br>Configure mubifactor authentication<br>Users:Groups<br>MFA is required for the following un<br>Devices<br>MFA is required for the following of<br>Wregistered devices<br>Locations<br>MFA is required when accessing a<br>WE bitranet<br>Detranet<br>Select additional authentication met<br>to enable MFA. |

Click on "Start ADFS Manager" to load the ADFS configuration.

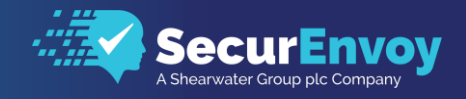

## 1.42 Configure ADFS – MFA Authentication

On loading of the ADFS configuration manager, we will look to configure ADFS to utilise SecurEnvoy as the Multi-Factor Authentication method.

Select Authentication Methods from the left-hand navigation window and then click on Edit

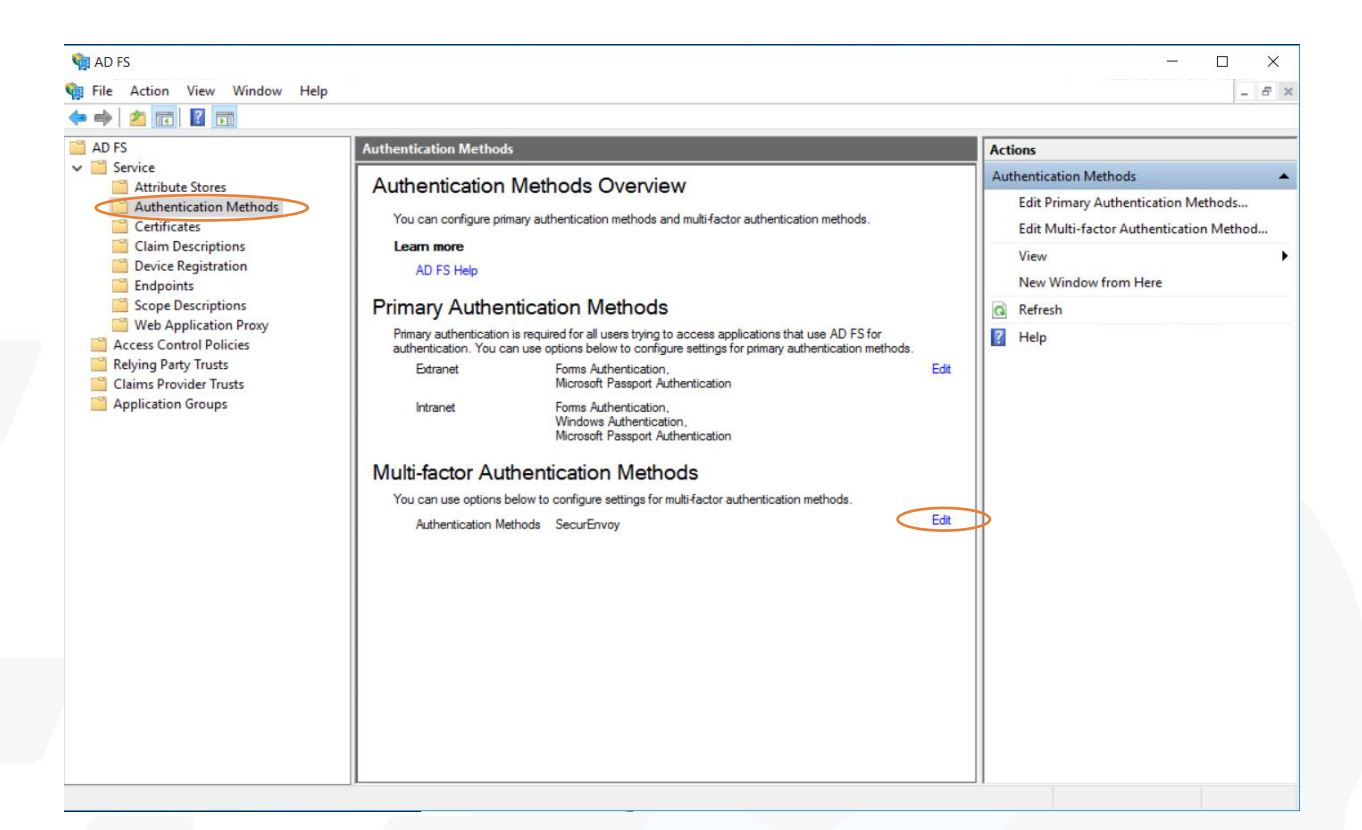

Make sure SecurEnvoy is ticked in the authentication methods and click OK to confirm the changes.

| Primary           | Multi-factor                        |                 |               |                  |                    |                   |
|-------------------|-------------------------------------|-----------------|---------------|------------------|--------------------|-------------------|
| Select<br>to enab | additional aut<br>Ne MFA:           | hentication met | hods. You mus | t select at leas | t one of the follo | wing methods      |
| Cer<br>Az<br>Sec  | tificate Authe<br>m MEA<br>curEnvoy | ntication       |               |                  |                    | 4 Married Barried |
| What is           | : multi-factor a                    | uthentication?  |               |                  |                    |                   |
|                   |                                     |                 |               |                  |                    |                   |
|                   |                                     |                 |               |                  |                    |                   |
|                   |                                     |                 |               |                  |                    |                   |
|                   |                                     |                 |               |                  |                    |                   |
|                   |                                     |                 |               |                  |                    |                   |
|                   |                                     |                 |               |                  |                    |                   |
|                   |                                     |                 |               |                  |                    |                   |
|                   |                                     |                 |               |                  |                    |                   |
|                   |                                     |                 |               |                  |                    |                   |

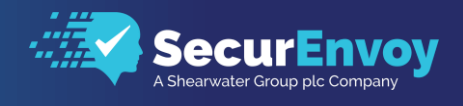

We will then need to update the access control Policy for the Relying Party. In this case its Microsoft Office 365 Identity Platform.

Select Relying Party Trusts from the left-hand Navigation Window and highlight "Microsoft Office 365 Identity Platform"

On highlighting the Party Trust, select Edit Access Control Policy from the Actions menu.

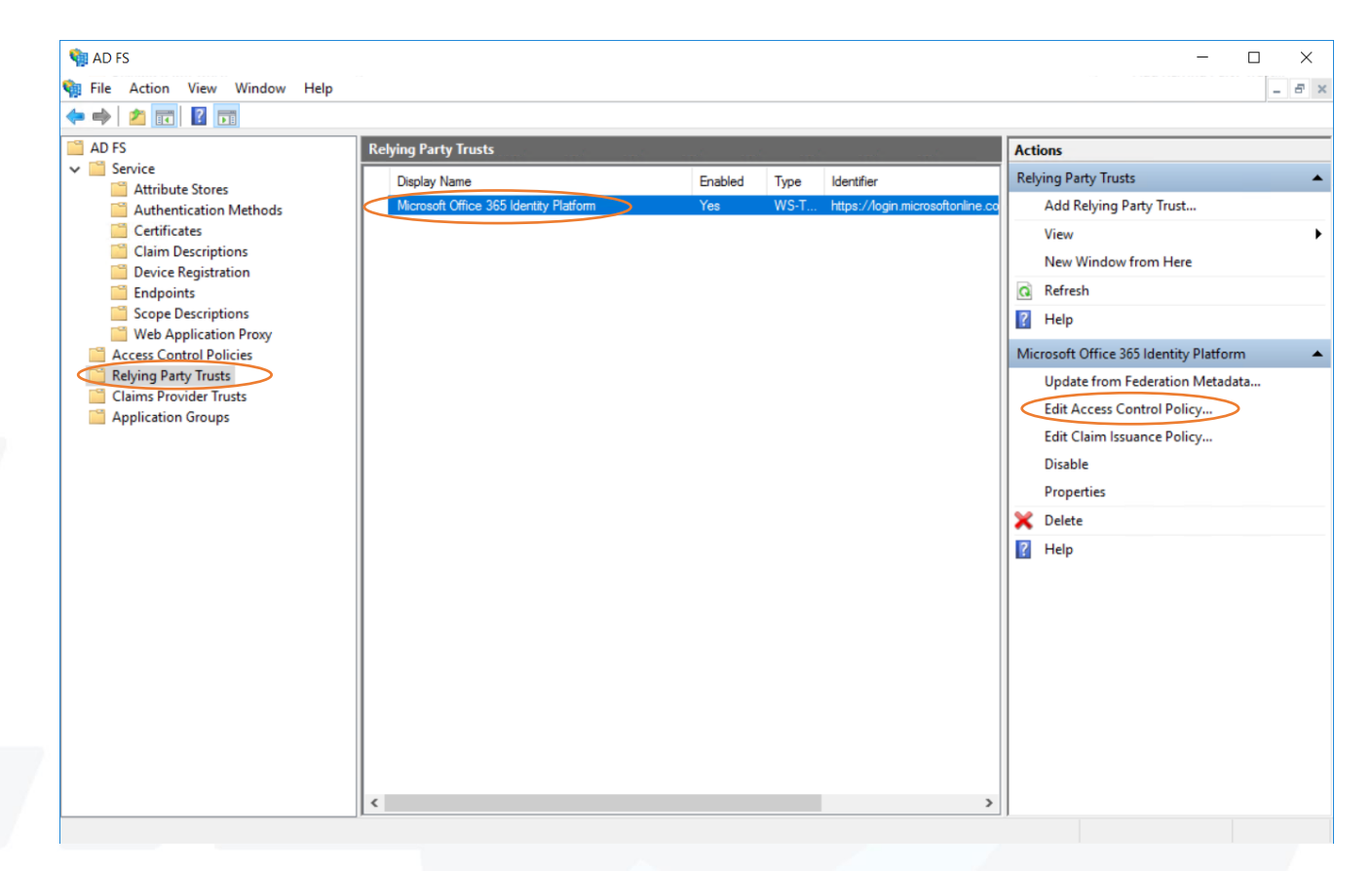

On editing the Access Control Policy, the following dialogue will be presented. Select Permit Everyone and require MFA from the list and click OK

| and the last to a                                      |                                       |   |
|--------------------------------------------------------|---------------------------------------|---|
| ccess control policy                                   |                                       |   |
| Choose an access control policy:                       |                                       |   |
| Name                                                   | Description                           | 1 |
| Permit everyope                                        | Grant access to everyone.             | 1 |
| Permit everyone and require MFA                        | Grant access to everyone and requir   |   |
| Permit everyone and require MFA for specific g         | Grant access to everyone and requir   |   |
| Permit everyone and require MFA from extranet          | Grant access to the intranet users an |   |
| Permit everyone and require MFA from unauth            | Grant access to everyone and requir   |   |
| Permit everyone and require MFA, allow autom           | Grant access to everyone and requir   |   |
| Permit everyone for intranet access                    | Grant access to the intranet users.   |   |
| Permit specific group                                  | Grant access to users of one or more  |   |
| Permit users                                           |                                       |   |
| Permt users<br>and require multi-factor authentication |                                       |   |
| Permt users<br>and require multi-factor authentication |                                       |   |

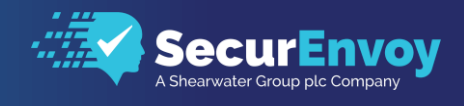

It has been identified that in some circumstances it is not possible to update an O365 Relying party to request an MFA authentication from the GUI configuration in ADFS. If this is the case, it is possible to enable this using windows PowerShell.

| Name          |                                    | Description                           |   |
|---------------|------------------------------------|---------------------------------------|---|
| Permit every  | one                                | Grant access to everyone.             |   |
| Permit every  | one and require MFA                | Grant access to everyone and requir   |   |
| Permit every  | one and require MFA for specific g | Grant access to everyone and requir   |   |
| Permit every  | one and require MFA from extranet  | Grant access to the intranet users an |   |
| Permit every  | one and require MFA from unauth    | Grant access to everyone and requir   |   |
| Permit every  | one and require MFA, allow autom   | Grant access to everyone and requir   |   |
| Permit every  | one for intranet access            | Grant access to the intranet users.   |   |
| Permit specif | ic group                           | Grant access to users of one or more  |   |
| Permit users  |                                    |                                       | ٦ |

Looking at our O365 RP in PowerShell (Get-ADFSRelyingPartyTrust), we see no access policies configured. Under the O365 Relying Party it's blank.

| AdditionalAuthenticationRules<br>AccessControlPolicyName |  |
|----------------------------------------------------------|--|
| ResultantPolicy                                          |  |

Compare this to an RP that does have an access control policy configured:

| AdditionalAuthenticationRules<br>AccessControlPolicyName<br>AccessControlPolicyParameters<br>ResultantPolicy | <pre>Permit everyone and require MFA from unauthenticated devices RequireFreshAuthentication:False IssuanceAuthorizationRules: { Permit users from 'authenticated' device;</pre> |
|----------------------------------------------------------------------------------------------------|----------------------------------------------------------------------------------------------------|
|                                                                                                    | Permit users<br>and when authentication includes MFA<br>except<br>from 'authenticated' device<br>}                                                                               |

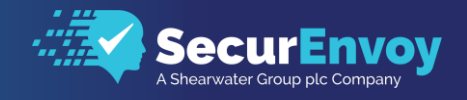

Since the UI doesn't allow enabling MFA in an access policy for our O365 RP, playing around with PowerShell reveals that it is possible using the Set-ADFSRelyingPartyTrust cmdlet.

Set-AdfsRelyingPartyTrust -AccessControlPolicyName 'Permit everyone and require MFA' - targetidentifier <a href="https://login.microsoftonline.com/extSTS.srf">https://login.microsoftonline.com/extSTS.srf</a>

Check the O365 relying party (Get-ADFSRelyingPartyTrust) that an Access Control Policy has been added.

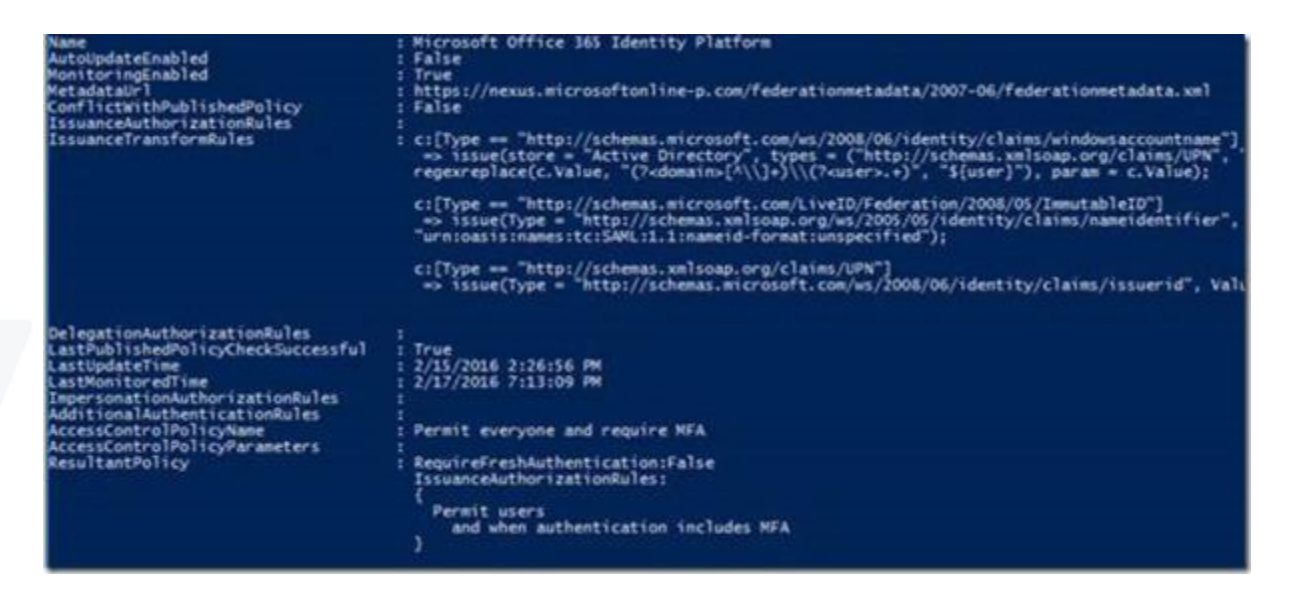

In the GUI, we then see the applied policy (Permit Everyone and require MFA) appearing.

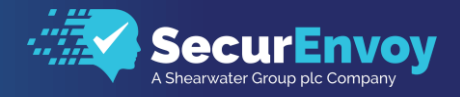

# 1.5 Modern Authentication

## 1.51 Outlook Online, Client Authentication

Modern authentication in Office 365 enables authentication features like multi-factor authentication (MFA) and is based on the Active Directory Authentication Library (ADAL) and OAuth 2.0.

When you enable modern authentication in Exchange Online, it is possible to login to Office 365 mailboxes with Outlook 2016 and Outlook 2013 (version 15.0.4753 or later, with a required registry setting) clients. Other Outlook clients that are available in Office 365 (for example, Outlook Mobile and Outlook for Mac 2016) always use modern authentication as default to log in to Office 365 mailboxes.

You should synchronize the state of modern authentication in Exchange Online with Skype for Business Online to prevent multiple log in prompts in Skype for Business clients.

Connect to Exchange Online PowerShell as shown below

Windows PowerShell needs to be configured to run scripts, and by default, it isn't. Run the following command in an elevated Windows PowerShell window (a Windows PowerShell window you open by selecting Run as administrator):

Set-ExecutionPolicy RemoteSigned

Once the above has been enabled, it is then possible to connect to Exchange Online by typing the following within an elevated privileged PowerShell window.

\$UserCredential = Get-Credential

Enable modern authentication by typing

```
$Session = New-PSSession -ConfigurationName Microsoft.Exchange -ConnectionUri
Finish https://outlook.office365.com/powershell-liveid/ -Credential $UserCredential
-Authentication Basic -AllowRedirection
```

Set-OrganizationConfig -OAuth2ClientProfileEnabled \$true

#### Note:

For Office 365 Germany, use the ConnectionUri value: <a href="https://outlook.office.de/powershell-liveid/">https://outlook.office.de/powershell-liveid/</a> as a replacement.

• Finish by typing the following commands into the PowerShell Window

```
Import-PSSession $Session -DisableNameChecking
Remove-PSSession $Session
```

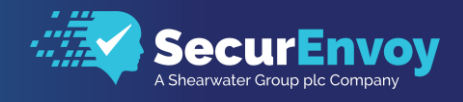

## 1.52 Skype For Business Online, Client Authentication

If using windows 2012 or earlier, it will be required to install Skype for Business Online, Windows PowerShell Module:

This is not required if connecting from a Windows 2016 server.

https://www.microsoft.com/en-us/download/details.aspx?id=39366

• Connect to Skype for Business using PowerShell replacing with your user/domain name,

\$sfboSession = New-CsOnlineSession -UserName user@domain.com
Import-PSSession \$sfboSession

| PS C:\WINDO | )WS\system | 32> \$sfboSession = New- | CsOnlineSession -UserName mail@ronnipedersen.com |            |
|-------------|------------|--------------------------|--------------------------------------------------|------------|
| PS C:\WINDO | W5∖system  | 32> Import-PSSession \$s | fboSession                                       |            |
| ModuleType  | Version    | Name                     | ExportedCommands                                 |            |
| Script      | 1.0        | tmp_jpc4wzsj.tvq         | {Clear-CsOnlineTelephoneNumberReservation,       | Complete-C |

#### • Verify the current settings (optional)

Get-CsOAuthConfiguration

| PS C:\WINDOWS\system32> Get-CsOAuthConf | figuration                                                                                                    |
|-----------------------------------------|----------------------------------------------------------------------------------------------------|
| Tdantištic                              | , Clabal                                                                                                    |
| PartnerApplications                     | <pre>: Global<br/>: {Name=microsoft.exchange; ApplicationIdentifier=00000002-0000-0ff1-<br/>osoft.sharepoint; ApplicationIdentifier=00000003-0000-0ff1-ce00-0000<br/>ype.platformmonitoringservice; ApplicationIdentifier=44ff763b-5d1f-<br/>=microsoft.skype: ApplicationIdentifier=00000004-0000-0ff1-ce00-0000</pre> |
| OAuthServers                            | : {Name=microsoft.sts; IssuerIdentifier=00000001-0000-0000-c000-00000<br>Acs; AcceptSecurityIdentifierInformation=False, Name=evosts; IssuerIc<br>tadata.xml; AuthorizationUriOverride=; Type=AzureAd; AcceptSecurityId                                                                                                 |
| Realm                                   |                                                                                                    |
| ServiceName                             | : 00000004-0000-0ff1-ce00-00000000000                                                                                                    |
| ClientAuthorizationOAuthServerIdentity  | : evosts                                                                                                    |
| ExchangeAutodiscoverUr1                 | : https://pilot.outlook.com/autodiscover/autodiscover.svc                                                                                                    |
| ExchangeAutodiscoverAllowedDomains      | : *.outlook.com;*.microsoft.com                                                                                                    |
| ClientAdalAuthOverride                  | :(Disallowed)                                                                                                    |
| AlternateAudienceUrl                    |                                                                                                    |
| AdditionalAudienceUrls                  |                                                                                                    |

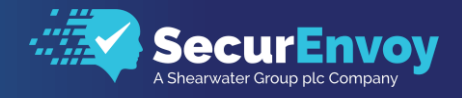

• Enable modern authentication for Skype for Business Online

Set-CsOAuthConfiguration -ClientAdalAuthOverride Allowed

• Verify that the change was successful by running the following:

Get-CsOAuthConfiguration

| PS C:\WINDOWS\system32> Get-CsOAuthConfiguration |                                                                                                    |  |  |  |  |
|--------------------------------------------------|----------------------------------------------------------------------------------------------------|--|--|--|--|
| Identity                                         | : Global                                                                                                    |  |  |  |  |
| PartnerApplications                              | <pre>: {Name=microsoft.exchange;ApplicationIdentifier=00000002-0000-0f<br/>osoft.sharepoint;ApplicationIdentifier=00000003-0000-0ff1-ce00-<br/>ype.platformmonitoringservice;ApplicationIdentifier=44ff763b-5d<br/>=microsoft.skype;ApplicationIdentifier=00000004-0000-0ff1-ce00-</pre> |  |  |  |  |
| OAuthServers                                     | : {Name=microsoft.sts; IssuerIdentifier=00000001-0000-0000-c000-00<br>Acs; AcceptSecurityIdentifierInformation=False, Name=evosts; Issu<br>tadata.xml; AuthorizationUriOverride=; Type=AzureAd; AcceptSecurit                                                                            |  |  |  |  |
| Realm                                            |                                                                                                    |  |  |  |  |
| ServiceName                                      | : 00000004-0000-0ff1-ce00-00000000000                                                                                                    |  |  |  |  |
| <b>ClientAuthorizationOAuthServerIdentity</b>    | : evosts                                                                                                    |  |  |  |  |
| ExchangeAutodiscoverUr1                          | : https://pilot.outlook.com/autodiscover/autodiscover.svc                                                                                                    |  |  |  |  |
| ExchangeAutodiscoverAllowedDomains               | : *.outlook.com; *.microsoft.com                                                                                                    |  |  |  |  |
| ClientAdalAuthOverride                           | : Allowed                                                                                                    |  |  |  |  |
| AlternateAudienceUrl                             |                                                                                                    |  |  |  |  |
| Addicional Audienceur Is                         |                                                                                                    |  |  |  |  |

Important: Please note, that it might take up to 24 hours before modern authentication starts to work.

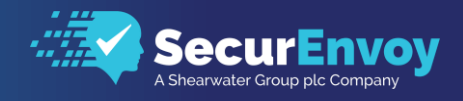

# 1.6 Client Logon – 0365 Web

The following section describes the login process and demonstrates what will be presented back to the user.

• Browse to your Office 365 Login Page

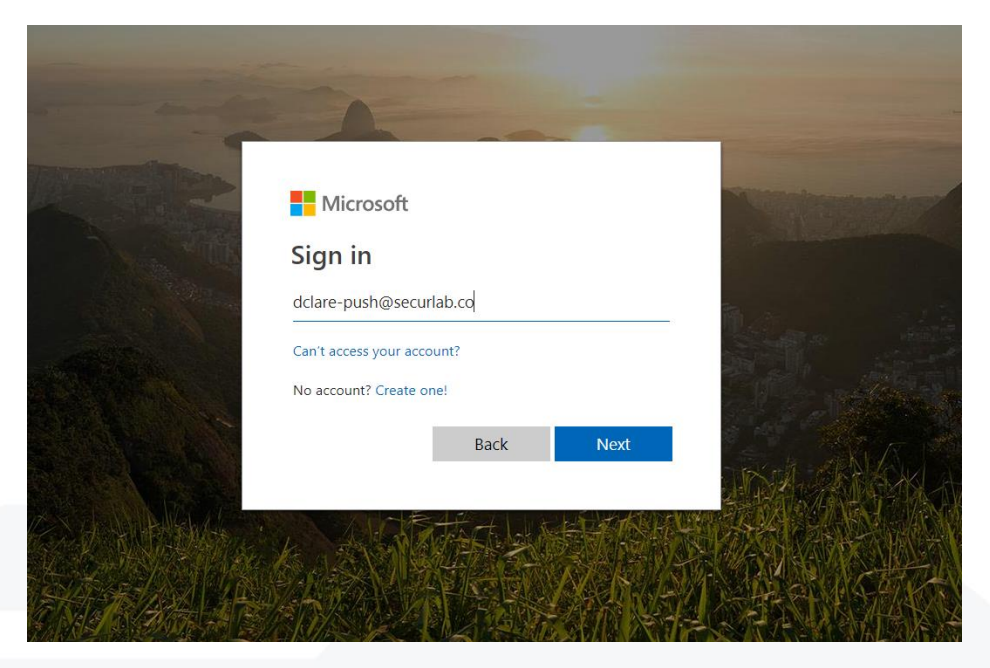

• Enter in your username from Active Directory or Local Directory Service account and the login will be redirected to your ADFS page via the Web Application Proxy

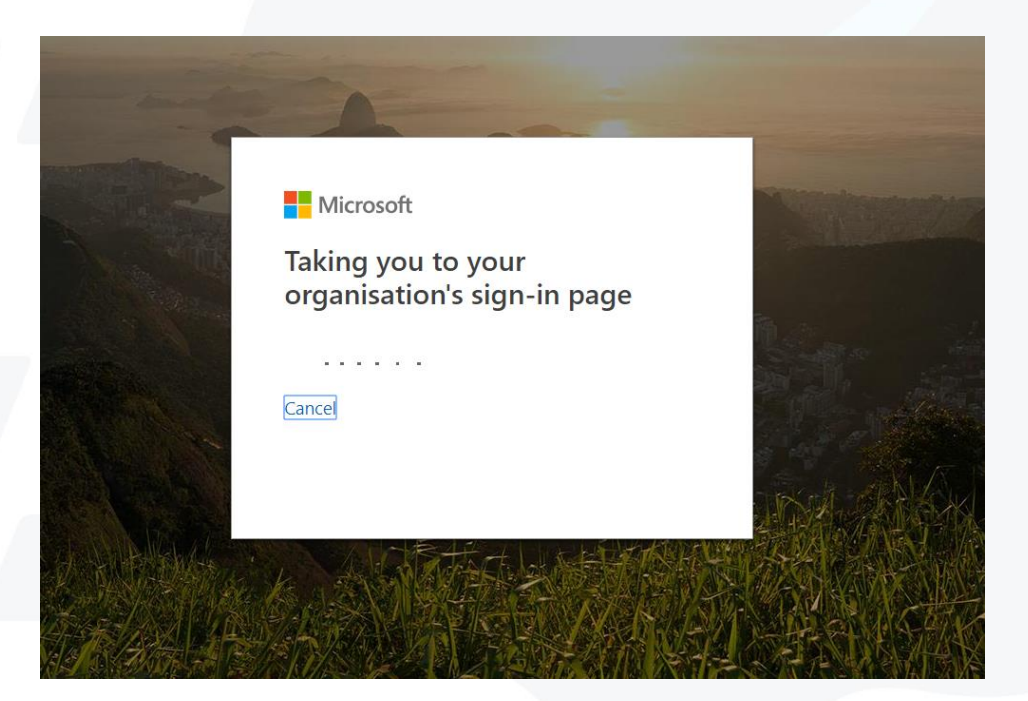

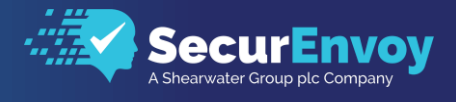

• On redirection to the ADFS web page, Enter domain username and password

| Sign in with your organizational account<br>dclare-smd@securlab.co |
|--------------------------------------------------------------------|
| Sign in                                                            |
|                                                                    |
| © 2016 Microsoft                                                   |

• At which point you will be asked to enter the 6-digit token received via SMS or soft token, or you will receive a Push notification to the phone if PUSH has been enabled.

| SecurLab                                                                                                |
|----------------------------------------------------------------------------------------------------|
| For security reasons, we require additional information to verify your account (dclare-sms@securlab.co) |
| SecurEnvoy Tokenless Authentication                                                                     |
| Enter Your 6 Digit Passcode                                                                             |
| Sign in                                                                                                 |
|                                                                                                    |
|                                                                                                    |
| F.                                                                                                    |
|                                                                                                    |
|                                                                                                    |
|                                                                                                    |
| © 2016 Microsoft                                                                                        |
|                                                                                                    |

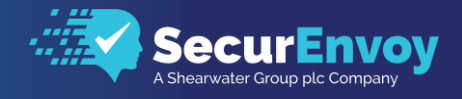

• On successful login you will be presented with your O365 Applications

| <br>Office 365 |                                                                                                    | Û | 8 | ? | DC |
|----------------|----------------------------------------------------------------------------------------------------|---|---|---|----|
|                | New to Office 365? This is your Office 365 home page, where you can see and access all of your Office 365 apps. If it's empty, it could be that your user licence was very recently assigned to you. Wait ten minutes and refresh this page. If you still can't see any apps, contact your IT department. They can help you get up and running. |   |   |   | ^  |
|                | Good afternoon                                                                                                    |   |   |   |    |
|                | Apps Install Office apps V                                                                                                    |   |   |   |    |
|                | Ô.                                                                                                    |   |   |   |    |
|                | Store Explore all your apps →                                                                                                    |   |   |   |    |
|                |                                                                                                    |   |   |   |    |
|                |                                                                                                    |   |   |   |    |
|                |                                                                                                    |   |   |   |    |

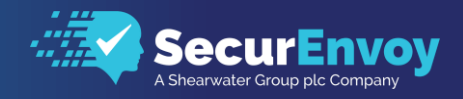

# 1.7 Client Logon – 0365 Modern Authentication

The following section describes the login process and demonstrates what will be presented back to the user when using the desktop app and authentication with Modern Authentication.

• Load Outlook, Skype for Business or OneDrive Client and at the prompt type in the users O365 sign-in address.

| Sign in                             |                                                     | <u></u> |
|-------------------------------------|-----------------------------------------------------|---------|
| Signin                              |                                                     |         |
| Sign-in address:                    |                                                     |         |
| Use the sign-in address for your or | rganization - not a Skype Name or Microsoft account |         |
| Learn More                          |                                                     |         |
|                                     |                                                     |         |
| Contacting server and signing i     | n                                                   |         |
|                                     |                                                     |         |
| Cancel Sign-In                      |                                                     |         |
|                                     |                                                     |         |
|                                     |                                                     |         |

On successful connection to O365 online, a redirect to the domain ADFS server will occur and presenting the user with the opportunity to enter the fully qualified domain username and domain password.

| V | Vindows Security             | 1                                           | ×  |
|---|------------------------------|---------------------------------------------|----|
|   | lync.exe<br>Connecting to fs | s.securlab.co.                              |    |
|   | 0                            | dclare-push@securlab.co                     |    |
|   |                              | Domain: securlab.co Remember my credentials |    |
|   |                              | Connect a smart card                        |    |
|   |                              | Connect a smart card                        |    |
|   |                              | OK Cance                                    | el |

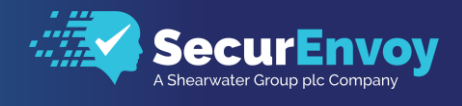

Dependent on the token type used, the user will either receive a PUSH notification to the mobile app or will be presented with the opportunity to enter the 6-digit SMS or Mobile soft token.

| 9 | Skype for Business                                                                                              | × |
|---|----------------------------------------------------------------------------------------------------|---|
|   | SecurLab                                                                                                    |   |
|   | For security reasons, we require additional<br>information to verify your account (dclare-<br>push@securlab.co) |   |
|   | SecurEnvoy Tokenless Authentication                                                                             |   |
|   | Enter Your 6 Digit<br>Passcode •••••                                                                            |   |
|   | Sign in                                                                                                    |   |
|   |                                                                                                    |   |
|   |                                                                                                    |   |
|   |                                                                                                    |   |
|   | © 2016 Microsoft                                                                                                |   |

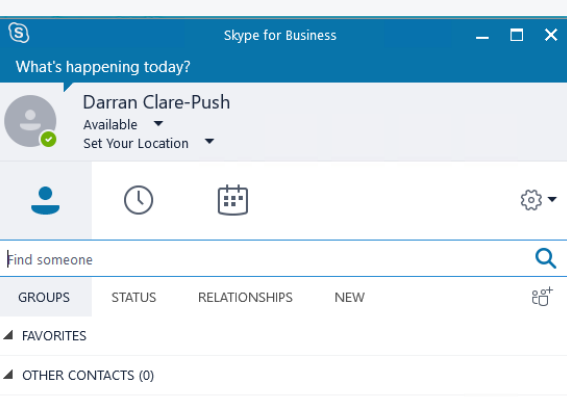

To add contacts, drag from another group or add from search.

# **Please Reach Out** to Your Local SecurEnvoy Team...

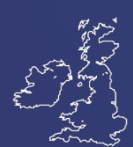

**UK & IRELAND** 

The Square, Basing View Basingstoke, Hampshire RG21 4EB. UK

#### Sales

- E sales@SecurEnvoy.com
- 44 (0) 845 2600011 Т

### **Technical Support**

- E support@SecurEnvoy.com
- 44 (0) 845 2600012 Т

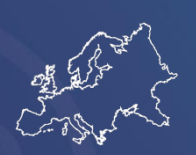

EUROPE

Freibadstraße 30, 81543 <u>München,</u> Germany

#### General Information

E info@SecurEnvoy.com T +49 89 70074522

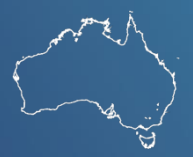

ASIA-PAC

Level 40 100 Miller Street North Sydney NSW 2060

#### Sales

- E info@SecurEnvoy.com T +612 9911 7778

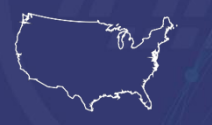

USA - West Coast

Mission Valley Business Center 8880 Rio San Diego Drive 8th Floor San Diego CA 92108

**General Information** 

- info@SecurEnvoy.com E
- Т (866)777-6211

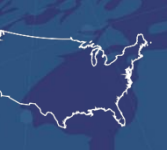

USA - Mid West

3333 Warrenville Rd Suite #200 Lisle, IL 60532

## General Information

E info@SecurEnvoy.com Т (866)777-6211

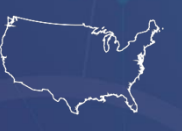

USA - East Coast

373 Park Ave South New York, NY 10016

### General Information

E info@SecurEnvoy.com T (866)777-6211

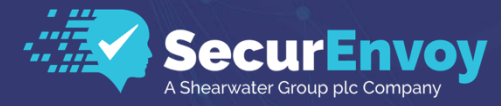

www.securenvoy.com

SecurEnvoy HQ, Octagon Point, 5 Cheapside, St Paul's, London, EC2V 6AA E: info@SecurEnvoy.com T: 44 (0) 845 2600010 Company No. 04866711 VAT Number GB 862076128